## How to Make an Appointment

- 1. Access Tutortrac at the following address: <u>http://oswego.tutortrac.com</u>
- 2. Enter your LakerNet ID and Password to log-in. This is the same log-in you use for MyOswego.

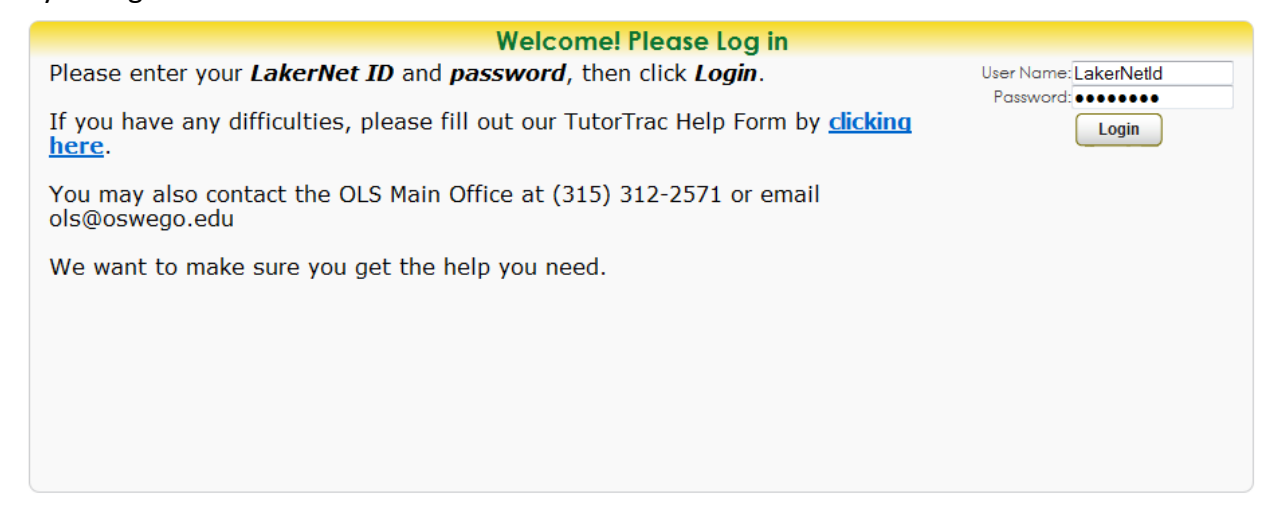

3. Click on the option on the right that says "Search Availability"

(Hate House) [Log DF] [Built h to Consultant profile]

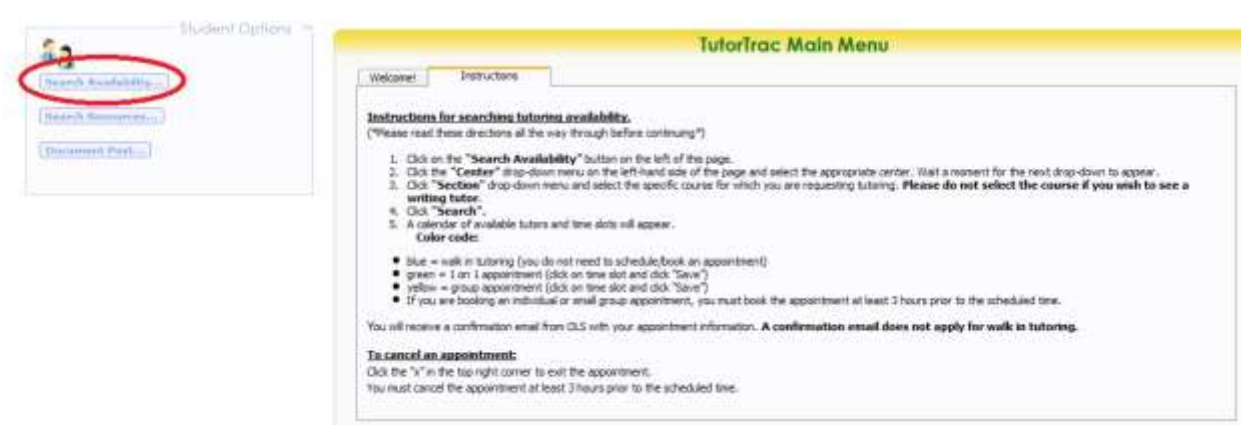

- 4. In the "Search Criteria" box, choose either the Tutoring Center or Writing Center. (picture below)
- 5. **\*IMPORTANT\*** Click the drop-down menu for "Section" and you will see a list of your current courses. Select the course in which you would like to receive tutoring. (picture below)

\*If you are requesting a Writing Tutoring Appointment, leave the "Section" box empty.\*

- 6. You may further adjust the dates, time, and days of the week of available tutoring appointments.
- 7. Click Search.

|                                                      | Search Criteria: |
|------------------------------------------------------|------------------|
| Tutoring Center   4                                  |                  |
| Section:<br>MAT220 820 201501 💌 5                    | _                |
| To:                                                  |                  |
| 102/12/2015                                          |                  |
|                                                      |                  |
| Days:<br>MON TUE WED THU FRI SAT SUN<br>All None M-F |                  |
| Search 7                                             |                  |

8. The availabilities for tutoring will be listed to the right. Light blue slots are walk-in sessions that may be attended without booking. Green slots are 1-on-1 appointments. When you find a time that is convenient, click on the slot. \*Please do not book appointments less than 20 hours in advance. Tutors are not obligated to show up for appointments that are booked too soon.\*

| Wed                    | Thu                     | Eri.                      | Sam                | Mon                    | Tue                 | Wed                |
|------------------------|-------------------------|---------------------------|--------------------|------------------------|---------------------|--------------------|
| 9/17/2014              | 9/18/2014               | 9/19/2014                 | 9/21/2014          | 9/22/2014              | 9/23/2014           | 9/24/2014          |
| r account nati overnae | s, allowing you to over | ae any scheauing restrict | ons.               |                        |                     |                    |
| Stuart Bales           | Shuart Bales            | Shiart Bales              | Andriy Krosiy      | Bannah Valentinu       | Andriy Krasiy       | Shuart Ballers     |
| sbolestloswego.edu     | sbotes@oswego.edu       | sbales@oxeego.edu         | akrasiy@oswego.edu | hvalen#doswego.eds     | akasiyitowego.edu   | sbatestloswego.edi |
| Peer Tufor             | Peer Tutor              | Peer Tutor                | Peer Tutor         | Peer Tutor             | Peer Tutor          | Peer Totor         |
| 8:00 PM I # 00 PM      | 2.02.954 - 9.20.954     | 112(00 PW + 1)00 PW       | 1.00 MA- 600 MA    | THAT DO , DI HAK COURT | BIDD PHI + BIDD PHI | 8:00 PM - 9:00 PM  |
|                        | Andriy Krasly           | Hannah Valentina          |                    |                        | 8100 FH4 - 0100 FH4 | Honnah Valentino   |
|                        | akrasiy@oswego.edu      | hvalenli@cowega.edu       |                    |                        |                     | hvalenfi@oswego.ex |
|                        | Peer Tutor              | Parer Tutor               |                    |                        |                     | Peer Julor         |
|                        | 7.00 FM - 1.00 PM       | 9100 #M+ 10100 Am         |                    |                        |                     | 0:00 AM - 10:00 AM |
|                        |                         | No.                       |                    |                        |                     |                    |

9. Click Save.

\*If you're booking a Writing Center Appointment, use the drop-down menu to choose the subject in which you would like writing tutoring before clicking Save.\*

| Арро                                     | pintments Entry     | /         |               | × |
|------------------------------------------|---------------------|-----------|---------------|---|
| Student                                  | Staff:              |           |               |   |
| Appointment Info                         |                     |           |               |   |
| Center: Tutoring Center 💌                | Location:           | 174 Marar | io Campus Ce💌 |   |
| Subject: MAT220 820 201501               | Fund:               |           |               |   |
|                                          | Status:             |           | •             |   |
| Date: 1/29/2015                          | Time:               | 4:00 PM   | To: 5:00 PM   |   |
|                                          |                     |           |               |   |
| Notes:                                   |                     |           |               |   |
|                                          |                     |           |               |   |
|                                          |                     |           |               |   |
| Created 00/00/00 at 00:00:00 by          |                     |           |               |   |
| Modified 00/00/00 at 00:00:00 by         |                     |           |               |   |
| Save Automatically create the visit when | this appointment is | saved.    |               |   |
| Override and send confirmation whe       | en this appointment | is saved. |               |   |
|                                          |                     |           |               |   |

10. Check your email for a confirmation message.

Congratulations! You've successfully booked an appointment!

If you experience difficulties making appointments, please contact us at <u>ols@oswego.edu</u>, or 315-312-2571.